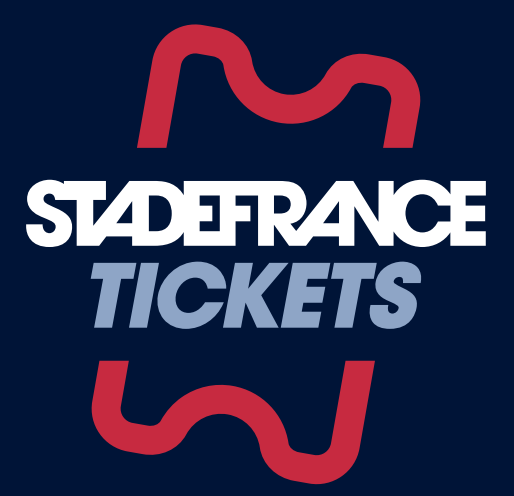

# Ticket recipient's Instructions

How to **collect your tickets** via the secure mobile ticketing app

**Someone has transferred a ticket to you** to attend the event. **You will be notified by email.** To get it back, you will have to follow the instructions below.

#### 1. Download the STADEFRANCE TICKETS application

#### Download the STADEFRANCE TICKETS application from the App Store or Google Play

• In order to attend the event, it is therefore essential that you have a smartphone that allows you to download an app.

#### 2. Access to your acccount

| 11:36 | a I 🗢 🔳 )   | 11:36 🕈 🔳                                                                                                    | 11:36 🔐 🖘 🖿                                                          |
|-------|-------------|----------------------------------------------------------------------------------------------------|----------------------------------------------------------------------|
|       | 🕤 English 🗸 | <                                                                                                    | <                                                                    |
|       |             | Log in                                                                                                    | Verification code                                                    |
|       |             | Please register with the same email address<br>that you use to purchase tickets and<br>subscriptions or that the sender used for a<br>ticket transfer. | Your verification code was sent by email<br>ambre.foulon@outlook.com |
|       |             | Email address                                                                                                    | vernication code                                                     |
|       |             | Frequently Asked Questions                                                                                                    | •                                                                    |
| LO    | IG IN       |                                                                                                    |                                                                      |
|       |             |                                                                                                    |                                                                      |
|       |             |                                                                                                    | Confirm                                                              |
|       |             | Continue                                                                                                    | Resend                                                               |

**Create your account** using your email address. **The one the main buyer used to transfer your ticket to you.** 

#### **3. Provision of your ticket**

- Your ticket is available.
- At this stage, your ticket is visible but not yet activated. It will only be activated 1 day before the event.
- If you have more than one ticket, remember to transfer them. Each spectator must be able to show a ticket on their phone to enter the stadium.

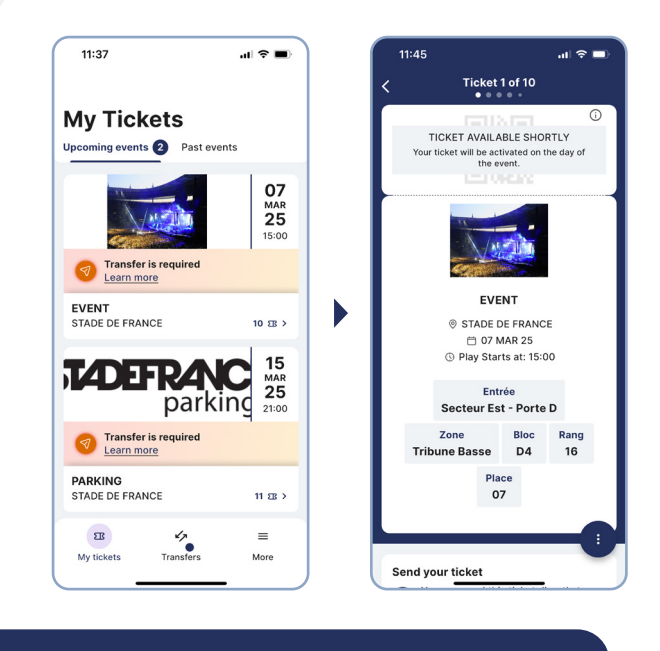

 If you have bought a parking ticket, it can also be downloaded and transferred from the app, in the same way as your tickets.

4. Cancellation of a ticket transfer

You have validated the transfer of the ticket but finally, you can't go to the event.

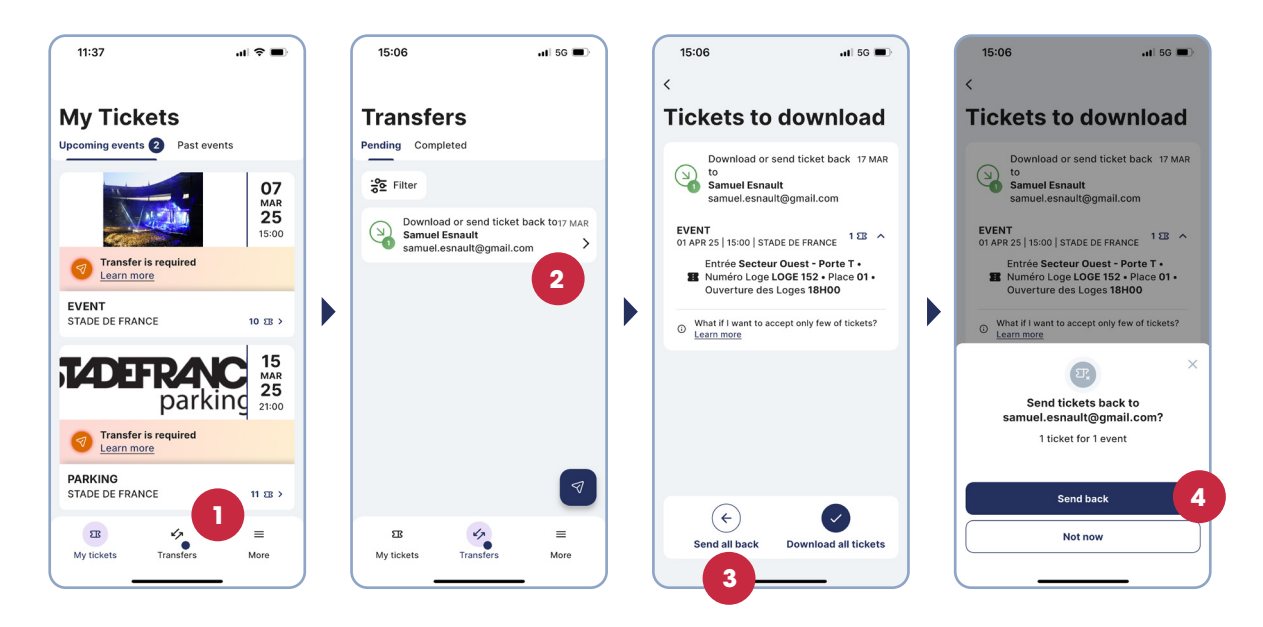

You must return your ticket via the application **STADEFRANCE** *TICKETS* because you cannot transfer it to a third party yourself. To do this, you must:

- Go to the **STADEFRANCE** TICKETS App
- Click on "Transfers" ( $\checkmark$ ) at the bottom of your screen (1)
- Select the ticket(s) or car park in question (2)
- Click on "Send all back"  $(\leftarrow)$  at the bottom of the screen (3)
- Then click on "Send back" to confirm

## day before the event

#### 1. Activate your ticket

1

**The day before the event,** your tickets will be automatically activated when you log in to the **STADEFRANCE** *TICKETS* application.

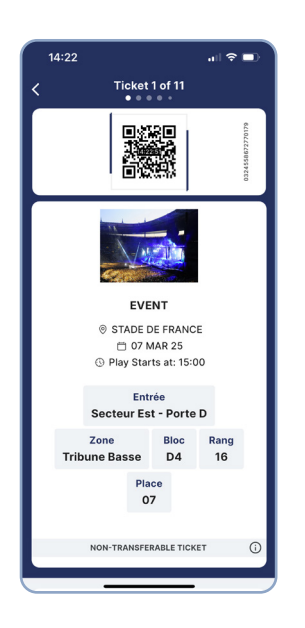

 Only an "activated ticket" on your smartphone will allow you to access the stadium. You do not need to print the ticket.

### **D-Day**

#### A Important information to remember

- Before you go to the stadium, make sure your smartphone is fully charged.
- Only one ticket is presentable per phone (excluding minors).
- In other words,

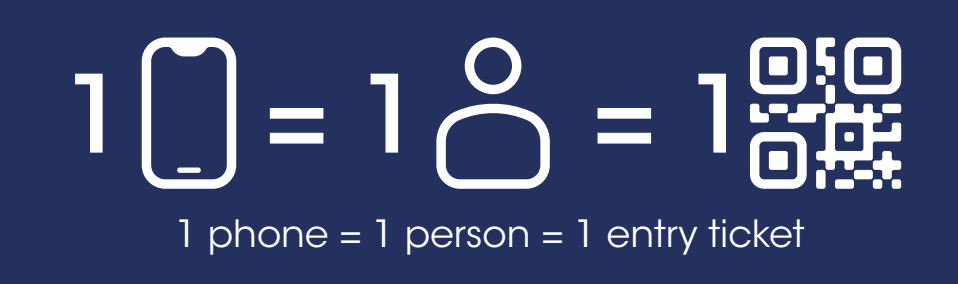

- Only the ticket available on the app is accepted at the stadium entrance.
- No screenshot or video recording of the ticket will be valid as an entry ticket.